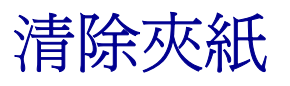

# 存取門與送紙匣

下圖顯示印表機可能發生夾紙的區域。

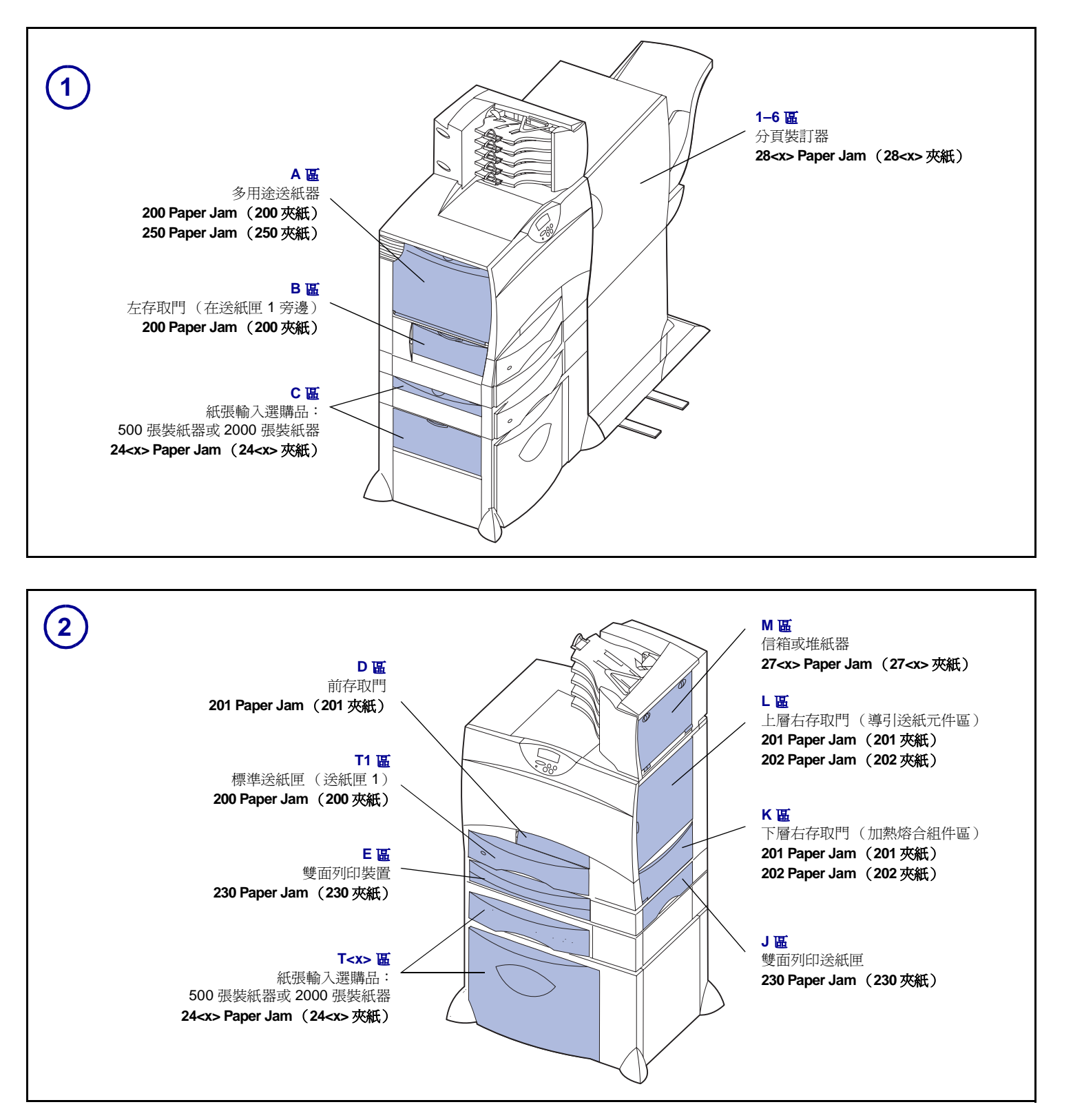

#### 清除整個送紙路徑

發生夾紙時,印表機會停止作業,並顯示 2<xx> Paper Jam (2<xx> 夾紙)和一則要求您清除某些特定印表機區域的訊 息。

清除下列區域後,請確認印表機所有的蓋子、門和送紙匣都 已經關好或放置妥當,然後按下 **Go** (執行)來回復列印。

#### A區

1 若您使用的是多用涂送紙器, 請鬆開多用涂送紙器兩 側的推桿,打開後將它平放。

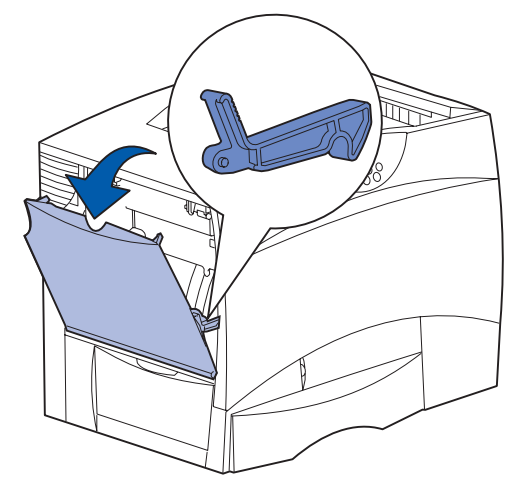

2 請移除所有的夾紙,再讓送紙器回到它原來的工作崗 位。

### **B** 區

- 1 打開左存取門。
- 2 將推桿往下拉,直到它停止。

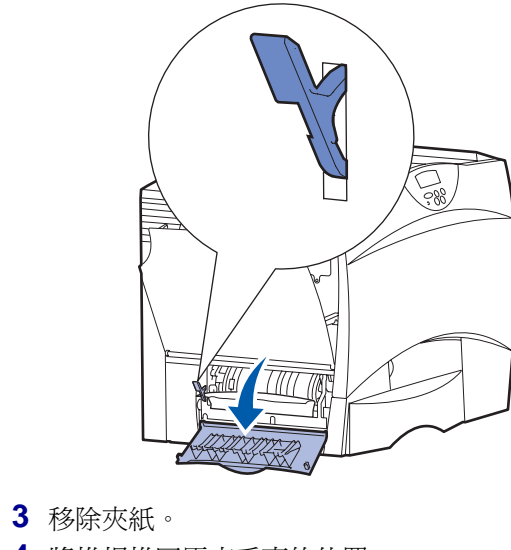

- 4 將推桿推回原來垂直的位置。
- 5 把門關上。

材料編號 15G3259 E.C. 3G0049

#### C 區

- 1 如果您擁有一或多個選購性 500 張裝紙器:
- a 打開 500 張裝紙器的存取門。取出夾紙時,同時按 下存取門。

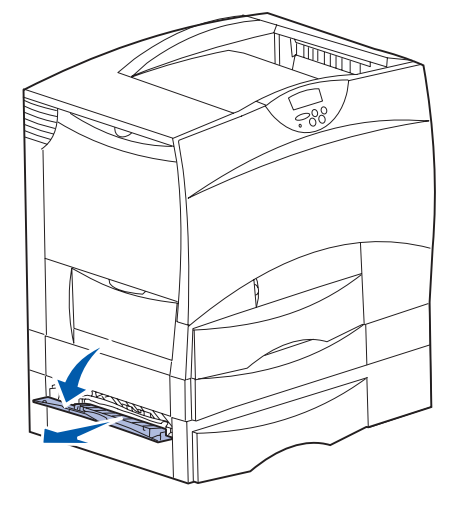

- 請注意: 請確認是否已正確載入整疊紙張,並已將紙 疊完全推入送紙匣中。
- **b** 把門關上。
- 2 如果您擁有一個選購性 2000 張裝紙器:
  - a 打開 2000 張裝紙器的存取門。將夾紙往下拉出滾 輪。

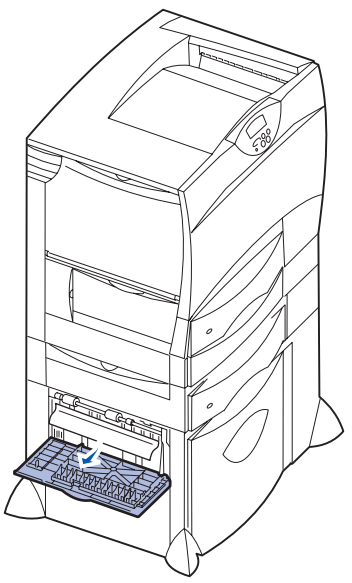

b 把門關上。

#### D III

- 1 打開前存取門。
- 2 將左上角的推桿往下壓。取出影像轉印套件下方滾輪中 的灰紙。

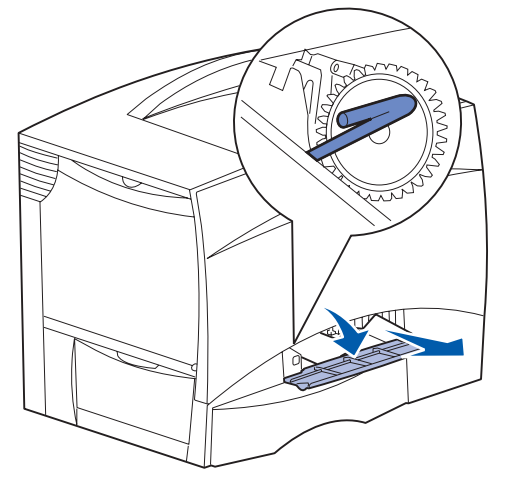

**請注意**: 可能會有未加熱熔合的碳粉。

### **T1** 區

- 1 如果清除 B 區後,仍沒有把夾紙清除,這時請小心地打 開送紙匣1。然後移除所有的夾紙。
- **請注意**: 請確認紙張已完全推入送紙匣中。

#### 福上送紙匣 1。

### E III

1 將雙面列印裝置整個拉出印表機。請檢查印表機內部, 並移除卡在滾輪中的所有夾紙。另外,亦請檢查內部上 側,滾輪上方可能會有一些夾紙。

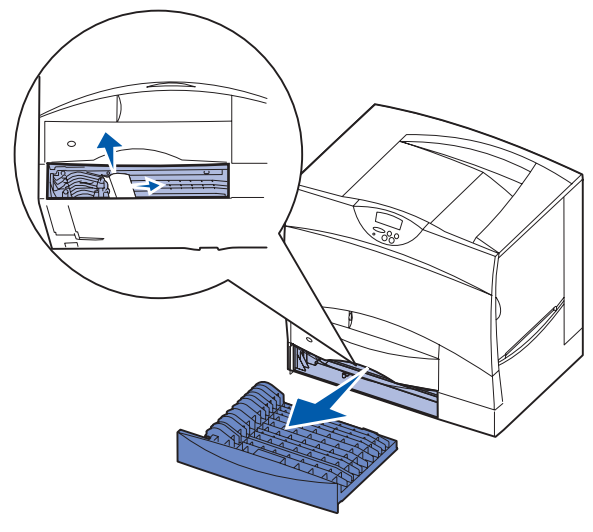

2 將雙面列印裝置重新安裝到印表機中。

## T<x> 區

- 1 如果您無法從 C 區清除所有 500 張裝紙器的夾紙:
  - a 請小心地打開送紙匣 2 到送紙匣 4 (所有的 500 張 送紙匣),然後取出夾紙。
- **請注意:** 請確認紙張已完全推入送紙匣中。
- **b** 關上送紙匣 2 到送紙匣 4。
- **2** 如果您無法從 **C 區**清除 2000 張裝紙器的夾紙:
  - a 打開 2000 張裝紙器。
  - **b** 取出所有的夾紙,然後關上 2000 張裝紙器。

## JII

1 卸下雙面列印送紙匣。

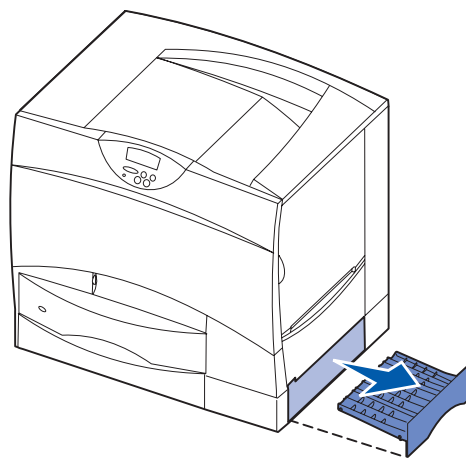

2 移除所有的灰紙,然後重新安裝送紙匣。

## 

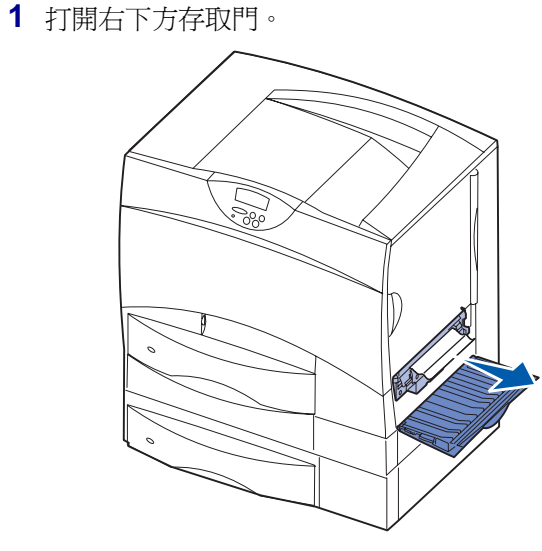

2 移除所有的灰紙,然後把門關上。

# L區

1 打開右上方存取門。

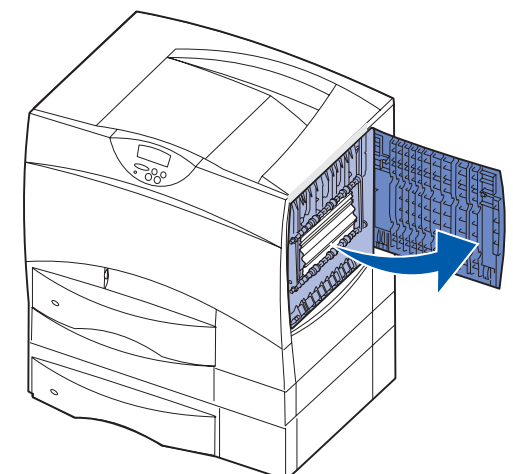

2 移除滾輪中的夾紙,然後把門關上。

# 清除加熱熔合組件的夾紙

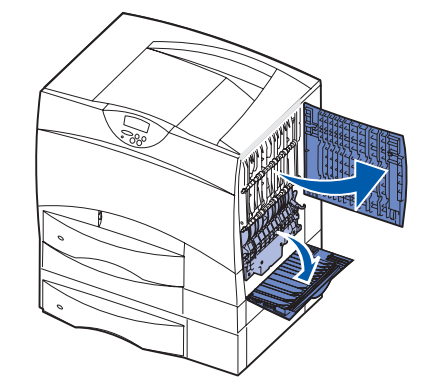

- 1 請清除送紙路徑。若夾紙錯誤訊息仍未消失,請跳至步 驟2。
- **2** 打開上層右存取門和下層右存取門(L區與K區)。
- 請當心: 加熱熔合組件的溫度可能很高。請先讓它冷卻 後,再繼續操作。
- 3 將卡榫往下拉。卡榫會滑向中央,並鬆開加熱熔合組件。

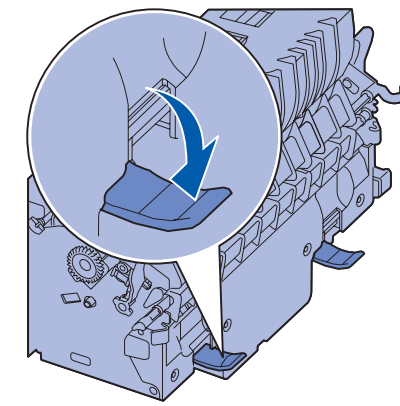

紙

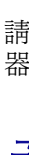

5 鬆開罩框,將它放在一旁。

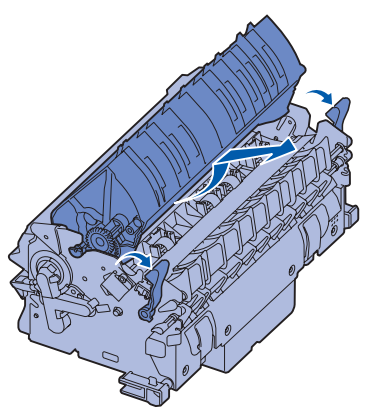

6 掀開加熱熔合組件滾輪的蓋板,然後移除夾紙。

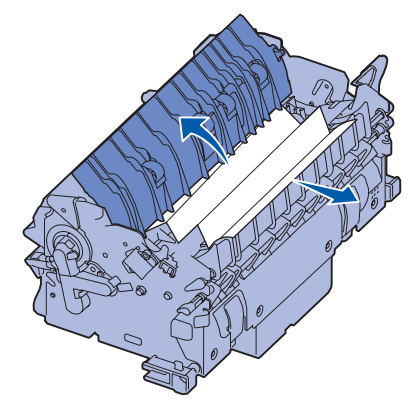

- 7 關上加熱熔合組件滾輪的蓋板。
- 8 將罩框嵌回加熱熔合組件原來的位置。
- 9 將加熱熔合組件插回印表機。
- 10 讓卡榫往外滑,然後再往上拉,使卡榫重新卡緊。
- 11 把門關上。

*清除影像轉印套件、信箱* (M區)或堆紙器 (M區)的夾

請參閱出版品光碟片,取得有關清除影像轉印套件、信箱或 堆紙器夾紙的指示。

清除分頁裝訂器的夾紙(1-6 區)

請參閱*安裝分頁裝訂器與用戶手冊*,取得有關清除分頁裝訂 器夾紙的指示。

# 若您仍需要協助

- 1 關閉印表機電源,然後再重新開機。
- 2 若您需要其他協助,請聯絡您的網路管理者或詢問您的 資訊設備支援部門。